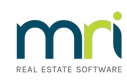

# ₽

# Search for a Transaction

This article will assist you to see what transactions have already been processed in Strata Master, and is a general guide.

Searching for transactions assists you to reconcile your bank statements to Strata Master, ensure there are no duplications and correct your financial reports by checking which accounts are involved in transactions.

The main methods available are -

- 1. Search/edit transactions screen
- 2. Quick Report
- 3. General Ledger

## Steps to Search/Edit Transactions Screen

- 1. Click on Accounting in the top toolbar
- 2. Select Adjustments from the drop down menu
- 3. Select Search/Edit Transactions
- 4. You can enter as many search fields as you wish, however it is better to select few and then narrow the search
- 5. For example, enter the Strata Plan and perhaps the date (if you are certain of it), however a date range is often better in case someone back dated the transaction. You may wish to search a wide range but with an amount.

| <ul> <li>Search/Edit 1</li> </ul>                                                           | Transactions                                                                                                    |                                                               |                                                                                                    |                                                                                                    |                                                                                       |                                                                                                    |                                                                                                    |                                                                    |                                   |                  |
|---------------------------------------------------------------------------------------------|----------------------------------------------------------------------------------------------------|---------------------------------------------------------------|----------------------------------------------------------------------------------------------------|----------------------------------------------------------------------------------------------------|---------------------------------------------------------------------------------------|----------------------------------------------------------------------------------------------------|----------------------------------------------------------------------------------------------------|--------------------------------------------------------------------|-----------------------------------|------------------|
| a 📝 🛛                                                                                       | n 🎽 📕                                                                                                    | ×I                                                            |                                                                                                    |                                                                                                    |                                                                                       |                                                                                                    |                                                                                                    |                                                                    |                                   |                  |
| -GST registere                                                                              | ed owners corporation                                                                                                    | n selected-                                                   | Active Groups                                                                                                    | Dther Search 0                                                                                                    | Criteria                                                                              |                                                                                                    |                                                                                                    |                                                                    |                                   |                  |
| Enter Plan No                                                                               | o. or Street Name or B                                                                                                    | Body Corpor-                                                  | ate Name.                                                                                                    | Manager                                                                                                    | Select All                                                                            | *                                                                                                    |                                                                                                    |                                                                    |                                   |                  |
|                                                                                             |                                                                                                    |                                                               | Q                                                                                                    | Date (                                                                                                    | 01/01/2021                                                                            | To 15/01/                                                                                                    | /2021 🔷 🗸                                                                                                    |                                                                    |                                   |                  |
| Strata Plan 3<br>Hordern Plan                                                               | 3333                                                                                                    |                                                               |                                                                                                    | Amount                                                                                                    |                                                                                       | GST                                                                                                    |                                                                                                    |                                                                    |                                   |                  |
| 23 Victoria S                                                                               |                                                                                                    |                                                               |                                                                                                    | Type                                                                                                    | Select All                                                                            | Status Selec                                                                                                    |                                                                                                    | Group Se                                                           | ect All                           |                  |
| PUTTS PUIL                                                                                  |                                                                                                    |                                                               |                                                                                                    | 1900                                                                                                    | 30000 ////                                                                            | Jeiee                                                                                                    |                                                                                                    |                                                                    |                                   |                  |
|                                                                                             |                                                                                                    |                                                               |                                                                                                    |                                                                                                    |                                                                                       |                                                                                                    |                                                                                                    |                                                                    |                                   |                  |
|                                                                                             |                                                                                                    |                                                               | Ci                                                                                                    | Reference                                                                                                    |                                                                                       | Item type Selec                                                                                                    | t All                                                                                                    |                                                                    |                                   |                  |
|                                                                                             |                                                                                                    |                                                               | Clear                                                                                                    | Reference                                                                                                    |                                                                                       | Item type Selec                                                                                                    | t All                                                                                                    |                                                                    |                                   |                  |
| Account Sele                                                                                | ection                                                                                                    |                                                               | Clear                                                                                                    | Reference                                                                                                    |                                                                                       | Item type Selec                                                                                                    | t All                                                                                                    |                                                                    |                                   |                  |
| Account Sele                                                                                | ection                                                                                                    |                                                               | Clear                                                                                                    | Reference                                                                                                    | 0r Cr                                                                                 | Item type Selec                                                                                                    | t All                                                                                                    |                                                                    | ▼ ⊏ Shi                           | ow tra           |
| Account Sele                                                                                | ection                                                                                                    |                                                               | Clear                                                                                                    | Reference                                                                                                    | Or Cr                                                                                 | Item type Selec                                                                                                    | t All                                                                                                    |                                                                    | ▼ □ Shi                           | ow tra<br>ated   |
| Account Seler<br>Dr                                                                         | Date                                                                                                    | Group                                                         | Clear<br>DR account                                                                                              | Reference                                                                                                    | Or Cr                                                                                 | Item type Selec                                                                                                    | t All                                                                                                    | Status                                                             | ▼ □ Shi<br>cre                    | ow tra<br>ated   |
| Account Selector                                                                            | Date                                                                                                    | Group                                                         | Clear                                                                                                    | Reference     Reference     CAnd C      CR account     Levies Due-Ad                                                                                                    | 0r Cr                                                                                 | Item type "Selec                                                                                                    | t All ▼                                                                                                    | Status<br>Normal                                                   | Gre     Reference                 | ow tra<br>ated   |
| Account Select<br>Dr<br>Plan No.<br>3333<br>3333                                            | Date 01/01/2021 01/01/2021                                                                                                    | Group<br>None<br>None                                         | Clear<br>DR account<br>Receivable-Le<br>Receivable-Le                                                            | Reference     And C     CR account     Levies Due-Ca                                                                                                    | Or Cr                                                                                 | Item type Selec                                                                                                    | ALI                                                                                                    | Status<br>Normal<br>Normal                                         | Shi     Cre     Reference         | ow tra<br>ated   |
| Account Selei<br>Dr<br>Plan No.<br>3333<br>3333<br>3333                                     | Date<br>01/01/2021<br>01/01/2021<br>01/01/2021                                                                                                    | Group<br>None<br>None<br>None                                 | DR account<br>Receivable-Le<br>Receivable-Le                                                                     | CR account<br>Levies Due-Ad<br>Levies Due-Ad<br>Levies Due-Ad                                                                                                    | Or Cr Amount 350.65<br>48.15<br>350.65                                                | Item type         "Selection           GST         T3           31.88         Le           33.88         Le                                                                                                    | ALI                                                                                                    | Status<br>Normal<br>Normal                                         | ▼                                 | ow tra<br>ated   |
| Account Sele<br>Dr<br>Plan No.<br>3333<br>3333<br>3333<br>3333                              | Date<br>01/01/2021<br>01/01/2021<br>01/01/2021<br>01/01/2021                                                                                                    | Group<br>None<br>None<br>None<br>None                         | DR account<br>Receivable-Le<br>Receivable-Le<br>Receivable-Le                                                    | Reference     And C     CR account     Levies Due-Ad Levies Due-Ad Levies Due-Ca Levies Due-Ca                                                                                                    | Or Cr<br>Amount 350.65<br>48.15<br>350.65<br>48.15                                    | Item type         "Select           GST         T3           31.88         Le           4.38         Le           4.38         Le                                                                                                    | All                                                                                                    | Status<br>Normal<br>Normal<br>Normal<br>Normal                     | Reference                         | ow tra<br>ated   |
| Account Sele.<br>Dr<br>Plan No.<br>3333<br>3333<br>3333<br>3333<br>3333<br>3333<br>3333     | ection<br>Date<br>01/01/2021<br>01/01/2021<br>01/01/2021<br>01/01/2021                                                                                                    | Group<br>None<br>None<br>None<br>None<br>None                 | DR account<br>Receivable-Le<br>Receivable-Le<br>Receivable-Le<br>Receivable-Le                                   | Reference     And C     CR account     Levies Due-Ca Levies Due-Ca Levies Due-Ca Levies Due-Ca Levies Due-Ca Levies Due-Ca                                                                                                    | Or Cr<br>Amount<br>350.65<br>48.15<br>350.65<br>48.15<br>350.65                       | Item type         "Selec           GST         J         31.88         Le           4.38         Le         31.88         Le           4.38         Le         33.88         Le           31.88         Le         33.88         Le                                                                                   | ADE                                                                                                    | Status<br>Normal<br>Normal<br>Normal<br>Normal                     | Shi     Shi     Cre     Reference | ow tra<br>ated   |
| Account Sele<br>Dr<br>Plan No.<br>3333<br>3333<br>3333<br>3333<br>3333<br>3333<br>3333<br>3 | Ection Date 01/01/2021 01/01/2021 01/01/2021 01/01/2021 01/01/2021 01/01/2021 01/01/2021 01/01/2021                                                                                                    | Group<br>None<br>None<br>None<br>None<br>None<br>None         | DR account<br>Receivable-Le<br>Receivable-Le<br>Receivable-Le<br>Receivable-Le<br>Receivable-Le                  | Reference     And      And      C     CR account     Levies Due-Ca     Levies Due-Ca     Levies Due-Ca     Levies Due-Ca     Levies Due-Ca     Levies Due-Ca     Levies Due-Ca     Levies Due-Ca                                                                                                    | Or Cr<br>Amount<br>350.65<br>48.15<br>350.65<br>48.15<br>350.65<br>48.15              | 657 T3<br>31.88 L4<br>31.88 L4<br>31.88 L4<br>31.88 L4<br>31.88 L4<br>31.88 L4                                                                                                    | All         •           Ape         •           Stype         •           Stype | Status<br>Normal<br>Normal<br>Normal<br>Normal<br>Normal           | Shi<br>cre                        | ow tra<br>ated   |
| Account Sele<br>Dr<br>Plan No.<br>3333<br>3333<br>3333<br>3333<br>3333<br>3333<br>3333<br>3 | Date<br>01/01/2021<br>01/01/2021 | Group<br>None<br>None<br>None<br>None<br>None<br>None<br>None | DR account<br>Receivable-Le<br>Receivable-Le<br>Receivable-Le<br>Receivable-Le<br>Receivable-Le<br>Receivable-Le | Reference     And C     CR account     Levies Due-Ad     Levies Due-Ad     Levies | Or Cr Amount 350.65<br>48.15<br>350.65<br>48.15<br>350.65<br>48.15<br>350.65<br>48.15 | GST         Ts           31.88         Le           4.38         Le           31.88         Le           4.38         Le           31.88         Le           31.88         Le           31.88         Le           31.88         Le           31.88         Le           31.88         Le           31.88         Le | ppe           svy           svy           svy           svy           svy           svy           svy           svy           svy                                                                                                    | Status<br>Normal<br>Normal<br>Normal<br>Normal<br>Normal<br>Normal | Shi<br>cre     Reference          | ow tra<br>ated I |

- 6. Take note of the transaction date, debit and credit accounts used, whether gst is included and the type of transaction. If the transaction is 'journal' for example, you would have to reverse it with a journal.
- You can click on a column heading to sort the transactions in order according to that heading. Clicking on Amount, sorts by amount.

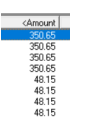

- 8. The status will show if the transaction has been cancelled.
- 9. You cannot cancel or reverse transactions in this section.

# Steps to Quick Reports Searches

1. Click on Quick Rpt icon in icon toolbar

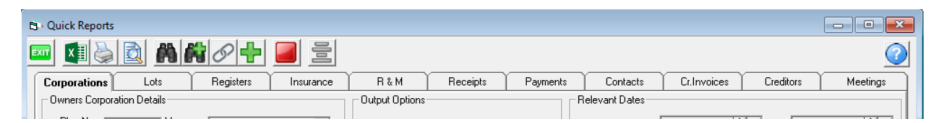

- 2. You can enter a Plan number or leave it blank and search all Plans.
- 3. Most often you would be selecting the tabs for Receipts, Payments or Cr Invoices.
- 4. Once again start with fewer search filters and then narrow as required. Especially use a wide date range first.
- If you are searching Payments, note the radio buttons for 'Date presented' and 'Date paid', selecting 'Date paid' will also show if presented.

| Payment date | DD/MM/YYY      | To DD/MM/YYYY 🚔 ▾ |
|--------------|----------------|-------------------|
|              | Date presented | C Date paid       |

- 6. As in point 7 above, you can click on a column heading and sort transaction in that order.
- 7. EFT Pending status means that the Payment has been pushed through 'Pay' but is still waiting to be added to a Direct Entry or ABA file. Status Unpresented means that the Direct Entry file has been created, and Presented means it has been ticked as presented in the Bank Reconciliation because it was on the bank statement. Note that Batch number show in case the batches need to be reversed.

| Payer accoun | Status    | Туре            | BPAY batch num |
|--------------|-----------|-----------------|----------------|
| 9876-54321   | Presented | Direct entry    |                |
| 9876-54321   | Presented | Bulk BPAY       | 2              |
| 9876-54321   | Presented | Creditor cheque |                |
| 9876-54321   | Presented | Direct entry    |                |

### Steps to General Ledger

 The General Ledger shows every account and every transaction in that account, whether gst in involved, and whether the transaction was a debit or a credit, whether it reduced the balance of the account or increased it. The reference number matches another entry in another account, so shows you what 2 accounts were involved in that transaction. This is valuable if you are needing to process journals.

2. There are 2 methods of accessing General Ledger. Firstly via Formatted Reports > General Ledger. Secondly via Reports > general Ledger Reports.

| چ 🗟                                                                                                    |                                                                                                    |           |       |                                                        |                                                                                                    |
|----------------------------------------------------------------------------------------------------|----------------------------------------------------------------------------------------------------|-----------|-------|--------------------------------------------------------|----------------------------------------------------------------------------------------------------|
| GST registered ow                                                                                                    | ners corporation selected Activ                                                                                                    | e Groups- |       |                                                        |                                                                                                    |
| Enter Plan No. or S<br>Strata Plan 3333<br>Hordern Place                                                                          | itreet Name or Body Corporate Name.                                                                                                    | Q         |       | Sta                                                    | t period 1 2021                                                                                           |
| 23 Victoria Street<br>POTTS POINT N<br>Account<br>C Expense                                                                       | C Revenue C All accou                                                                                                    | nts       |       |                                                        |                                                                                                    |
| 23 Victoria Street<br>POTTS POINT N<br>Account<br>C Expense                                                                       | C Revenue C All accou                                                                                                    | nts       |       | Account number                                         | Name                                                                                                    |
| 23 Victoria Street<br>POTTS POINT N<br>Account<br>C Expense<br>Account number<br>100500                                           | ISW 2011 C Revenue C All accour Name Operating Surplus/Deficit-Admin                                                                                                    | nts       |       | Account number<br>121500                               | Name<br>Cash on Hand                                                                                      |
| 23 Victoria Street<br>POTTS POINT N<br>- Account<br>C Expense<br>Account number<br>100500<br>101000                               | ISW 2011<br>C Revenue C All accou<br>Name<br>Operating Surplus/Deficit-Admin<br>Owners Equily-Admin                                                                        | nts       |       | Account number<br>121500<br>123500                     | Name<br>Cash on Hand<br>Land & Buildings                                                                  |
| 23 Victoria Street<br>POTTS POINT N<br>-Account<br>C Expense<br>Account number<br>100500<br>101000<br>121000                      | ISW 2011 C Revenue C All accou Name Openating Surplus/Deficit-Admin Owners Equily-Admin Cash all Bark-Admin                                                                | nts       |       | Account number<br>121500<br>125100                     | Name<br>Cash on Hand<br>Land & Buildings<br>Plant & Equipment-AL Cost                                     |
| 23 Victoria Street<br>POTTS POINT N<br>-Account<br>C Expense<br>Account number<br>100500<br>101000<br>121000<br>122000            | C Revenue C All accou<br>Name<br>Operating Surplus/Delick-Admin<br>Owners Equity-Admin<br>Cash at Bark-Admin<br>Deposite                                                   | nts       |       | Account number<br>121500<br>125100<br>125100<br>12600  | Name<br>Cash on Hand<br>Land & Buildings<br>Plant & Guipment-At Cost<br>Receivable-Usek (Special)-Admin   |
| 23 Victoria Street<br>POTTS POINT N<br>- Account<br>C Expense<br>Account number<br>100500<br>101000<br>121000<br>122000<br>122000 | ISW 2011<br>C Revenue C All accour<br>Name<br>Operating Surplux/Deficit-Admin<br>Owners Equity-Admin<br>Cash at Bark-Admin<br>Deposits<br>Deposits<br>Deposits<br>Deposits | nts       | Add > | Account number<br>121500<br>123500<br>125100<br>126600 | Name<br>Cash on Hand<br>Land & Buildings<br>Plant & Guipmert-At Cost<br>Receivable-Levies (Special)-Admin |

General Leager Account

#### Start Date: 01/01/2019 End Date: 28/02/2019

|          |           | The Owners Corporation of SF 5555 |                                                       |              |      |          |          |           |  |  |  |  |
|----------|-----------|-----------------------------------|-------------------------------------------------------|--------------|------|----------|----------|-----------|--|--|--|--|
| Date     | Reference | Tran. type                        | Description                                           | Tran. amount | GST  | Debit    | Credit   | Balance   |  |  |  |  |
| 121000   | Cas       | h at BankAdmin                    |                                                       |              |      |          |          |           |  |  |  |  |
| 01/01/19 |           |                                   | Opening balance                                       |              |      |          |          | 42,276.60 |  |  |  |  |
| 19/02/19 | 000005    | Payment                           | Archive Storage Fee January 2019                      | 10.00        | 0.00 | 0.00     | 10.00    | 42,266.60 |  |  |  |  |
| 19/02/19 | 000005    | Payment                           | Standard Management Fee January 2019                  | 50.00        | 0.00 | 0.00     | 50.00    | 42,216.60 |  |  |  |  |
| 27/02/19 | 6         | Payment                           | Transfer to investment                                | 1,200.00     | 0.00 | 0.00     | 1,200.00 | 41,016.60 |  |  |  |  |
| 123000   | Inve      | stmentsAdmin                      |                                                       |              |      |          |          |           |  |  |  |  |
| 01/01/19 |           |                                   | Opening balance                                       |              |      |          |          | 0.00      |  |  |  |  |
| 31/01/19 |           | Journal                           | Interest on investment                                | 100.00       | 0.00 | 100.00   | 0.00     | 100.00    |  |  |  |  |
| 31/01/19 |           | Journal                           | Bank fee on investment                                | 20.00        | 0.00 | 0.00     | 20.00    | 80.00     |  |  |  |  |
| 27/02/19 | 6         | Payment                           | Transfer to investment                                | 1,200.00     | 0.00 | 1,200.00 | 0.00     | 1,280.00  |  |  |  |  |
| 126500   | Rec       | eivableLeviesA                    | dmin                                                  |              |      |          |          |           |  |  |  |  |
| 01/01/19 |           |                                   | Opening balance                                       |              |      |          |          | 1,102.50  |  |  |  |  |
| 01/01/19 |           | Levy                              | Lot 1: Quarterly Admin/Capital Works Levy<br>(Standar | 701.25       | 0.00 | 701.25   | 0.00     | 1,803.75  |  |  |  |  |
| 01/01/19 |           | Levy                              | Lot 2: Quarterly Admin/Capital Works Levy<br>(Standar | 701.25       | 0.00 | 701.25   | 0.00     | 2,505.00  |  |  |  |  |
| 01/01/19 |           | Levy                              | Cancelled levy for lot: 1/3333                        | 701.25       | 0.00 | 0.00     | 701.25   | 1,803.75  |  |  |  |  |
| 01/01/19 |           | Levy                              | Lot 1: (Standard)                                     | 401.25       | 0.00 | 401.25   | 0.00     | 2,205.00  |  |  |  |  |

### Back-Up

Prior to making any adjustments, cancellations, reversals, or entries you are unsure of, it is good practice to run a back up. Go to File and select 'back up'. You may rename the back up if you wish, to include 'prior to cancellation' for example. If you make a mistake in doing that cancellation, you can restore to that back up.

If you restore, be aware that other users will also lose whatever they have entered since the back up, so best to forewarn them.

It is not usually necessary to back up documents at that time.

### When To Contact Strata Master Support

If you locate errors and find you do not know how to process these transactions, you may log a case for Strata Master Support to assist.

If you would like further assistance with a complex Accounting issue, we have qualified and experienced Consultants you can contact from our Consultant list  $\mathcal{Q}$ .

We highly recommend Training in Accounting for Strata Managers, contact our Education Team on education.apac@mrisoftware.com.

Further Links that may be useful -

https://kb.rockend.com/help/bank-reconciliation-does-not-balance

https://kb.rockend.com/help/direct-entry-payment-returned---individual-accounts

https://kb.rockend.com/help/how-to-searchcancel-payments-in-strata-master

https://kb.rockend.com/help/when-an-invoice-has-been-paid-from-the-wrong-plan

11/10/2023 6:10 pm AEDT